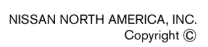

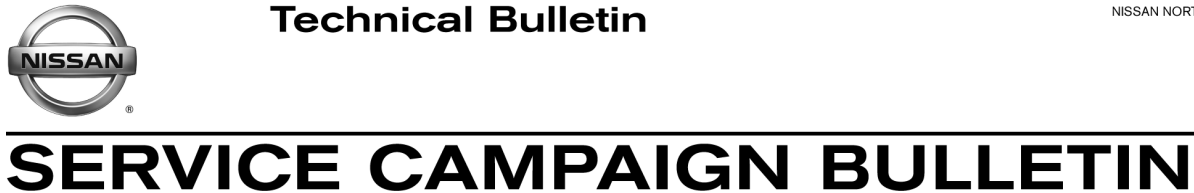

Reference:

Date:

NTB16-121

December 8, 2016

# VOLUNTARY SERVICE CAMPAIGN 2013-2016 ALTIMA AND 2014-2016 ROGUE; TCM REPROGRAMMING

PC490 CAMPAIGN ID #: APPLIED VEHICLES: 2013-2016 Altima (L33) 2014-2016 Rogue (T32)

## Check Service COMM to confirm campaign eligibility.

#### INTRODUCTION

Nissan is conducting this voluntary service campaign to reprogram the Transmission Control Module (TCM) for the transmission on certain specific 2013-2016 Altima and 2014-2016 Rogue vehicles. This TCM reprogram will be performed at no charge for parts or labor.

#### **IDENTIFICATION NUMBER**

Nissan has assigned identification number PC490 to this campaign. This number must appear on all communications and documentation of any nature dealing with this campaign.

#### DEALER RESPONSIBILITY

Dealers are to repair vehicles falling within range of this campaign that enter the service department. This includes vehicles purchased from private parties, vehicles presented by transient (tourists) owners, and vehicles in a dealer's inventory.

Nissan Bulletins are intended for use by qualified technicians, not 'do-it-yourselfers'. Qualified technicians are properly trained individuals who have the equipment, tools, safety instruction, and know-how to do a job properly and safely. NOTE: If you believe that a described condition may apply to a particular vehicle. DO NOT assume that it does. See your Nissan dealer to determine if this applies to your vehicle.

#### SERVICE PROCEDURE

#### **Reprogram the TCM**

- 1. Before continuing, it is IMPORTANT to make sure:
  - ASIST on the CONSULT PC has been freshly synchronized (updated) to the current date.
  - All CONSULT related software updates (if any) have been installed.

**NOTE:** The CONSULT PC automatically gets all reprogramming software during ASIST synchronization.

#### **CAUTION:**

• Connect the GR8 to the vehicle 12 volt battery and set to ECM power supply mode.

If the vehicle battery voltage drops below <u>12.0V or rises above 15.5V</u> during reprogramming, <u>the TCM may be damaged</u>.

- Be sure to turn OFF all vehicle electrical loads.
   If a vehicle electrical load remains ON, the TCM may be damaged.
- Be sure to connect the AC Adapter.
   If the CONSULT PC battery voltage drops during reprogramming, the process will be interrupted and <u>the TCM may be damaged</u>.
- Turn OFF all external Bluetooth<sup>®</sup> devices (e.g., cell phones, printers, etc.) within range of the CONSULT PC and the plus VI. If Bluetooth<sup>®</sup> signal waves are within range of the CONSULT PC during reprogramming, reprogramming may be interrupted and <u>the TCM may be damaged</u>.
- 2. Once all ASIST and CONSULT related updates have been performed, attach the CONSULT PC to the vehicle.
  - Connect the plus VI to the vehicle.
  - Connect the AC adapter to the CONSULT PC.
- 3. Turn ON the CONSULT PC, and then open CONSULT III plus (C-III plus).

**NOTE:** Make sure all applications other than C-III plus are closed.

- 4. Turn the ignition ON (engine OFF, not running).
  - The meter and gauges will illuminate.
- 5. Check for stored DTCs in all systems as follows:
  - a. Wait for the plus VI to be recognized.
  - b. Select Diagnosis (All Systems).
  - c. Wait for **System Call** to complete.
  - d. Check for stored DTCs.
    - If no DTCs found, go to step 6.
    - If any DTCs are found stored:
      - Perform diagnosis and repairs related to the stored DTC(s), and then erase the DTC(s).
      - > When completed, go to step 6.
- 6. Go to Re/programming, Configuration.
  - a. Select the **Home** button, and then **YES** to return to the screen shown in Figure 1.
  - b. Select Re/programming, Configuration.

| Serial No.     Status       Plus VI is     VI                               |                         |  |
|-----------------------------------------------------------------------------|-------------------------|--|
|                                                                             | Plus VI is              |  |
| recognized Normal Mode/USB<br>connection Diagnosis (All Systems) Step<br>5b | recognized <sub>1</sub> |  |
| No connection                                                               |                         |  |
| Application Setting                                                         |                         |  |
| Sub mode ABC Language Setting Maintenance                                   |                         |  |
| Figure 1                                                                    |                         |  |

- 7. Use arrows (if needed) to view and read all precautions.
- 8. Check the box confirming the precautions have been read.
- 9. Select Next.

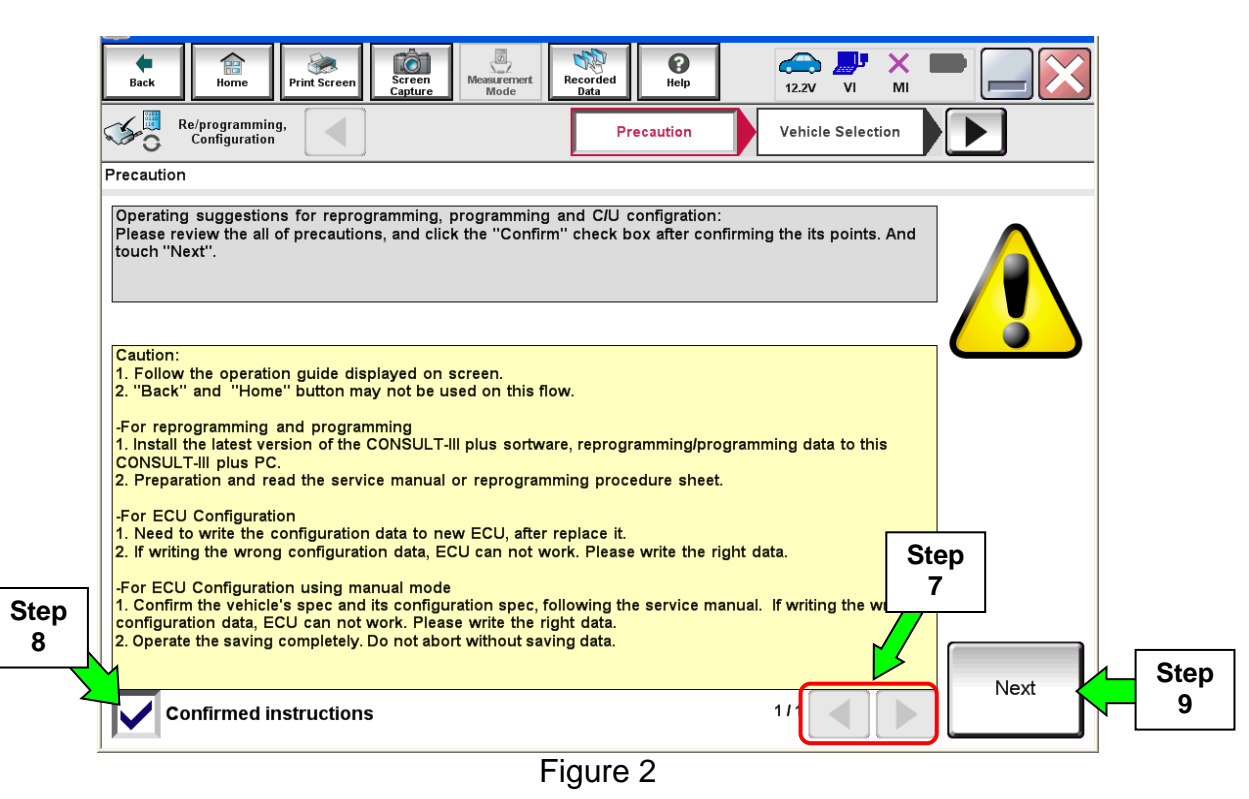

10. Select Nissan, Vehicle Name, and then the correct Model Year.

• If the screen in Figure 4 does not display, skip to step 11.

|      |   | Back Home             | Print Screen Captur  | ne Measurement Mode Re | Vehicle Selection | 12.2V VI MI<br>Vehicle Confirmation |               |
|------|---|-----------------------|----------------------|------------------------|-------------------|-------------------------------------|---------------|
| Ctan |   | Automatic Se          | election(VIN)        | Manual Select          | ion(Vehicle Name) |                                     |               |
| Step |   | Vehicle Name :        |                      |                        |                   | Model Year :                        | Sales Channel |
|      |   | *MURANO<br>Camp:P8201 | JUKE                 | QUEST                  |                   |                                     | NISSAN        |
|      |   | 350Z                  | LEAF                 | ROGUE                  |                   | Step                                | INFINITI      |
|      |   | 370Z                  | MAXIMA               | SENTRA                 |                   | 10                                  |               |
|      |   | 370Z Convertible      | MU                   | N                      |                   |                                     |               |
|      |   | ALTIMA                |                      | npie                   |                   |                                     |               |
|      |   | ALTIMA Hybrid         | NISSAN GT-R          | VERSA Hatchback        |                   |                                     |               |
|      |   | ARMADA                | NV                   | VERSA Sedan            |                   |                                     |               |
|      |   | CUBE                  | PATHFINDER           | XTERRA                 |                   |                                     | CLEAR         |
|      |   | FRONTIER              | PATHFINDER<br>ARMADA | X-TRAIL                |                   |                                     | Calaat        |
|      |   |                       |                      |                        |                   | 010                                 | Select        |
|      | 1 |                       |                      |                        | •                 |                                     |               |

Figure 3

11. Make sure **VIN or Chassis #** matches the vehicle VIN.

12. If the correct VIN is displayed, select **Confirm**.

|                        | Back       Image: Description       Image: Description       Image: Description         Back       Image: Description       Image: Description       Image: Description         Image: Description       Image: Description       Image: Description       Image: Description         Image: Description       Image: Description       Image: Description       Image: Description         Image: Description       Image: Description       Image: Description       Image: Description         Image: Description       Image: Description       Image: Description       Image: Description         Image: Description       Image: Description       Image: Description       Image: Description         Image: Description       Image: Description       Image: Description       Image: Description         Image: Description       Image: Description       Image: Description       Image: Description         Image: Description       Image: Description       Image: Description       Image: Description         Image: Description       Image: Description       Image: Description       Image: Description         Image: Description       Image: Description       Image: Description       Image: Description         Image: Description       Image: Description       Image: Description       Image: Description         Image: Description | Messerenert<br>Mode Wehicle Confirmation Uehicle Confirmation uuch "Confirm". In case you want to select another vehicle, |                   |
|------------------------|----------------------------------------------------------------------------------------------------|----------------------------------------------------------------------------------------------------|-------------------|
| Step 11<br>Verify here | VIN or Chassis #                                                                                                    | <b>,,,,,,,,,,,,,,,,,,,,,,,,,,,,,,,,,,,,,</b>                                                                              |                   |
|                        | Vehicle Name :                                                                                                    | ■70■                                                                                                    |                   |
|                        | Model Year                                                                                                    |                                                                                                    |                   |
|                        |                                                                                                    | 1/1                                                                                                    |                   |
|                        |                                                                                                    | Step<br>12                                                                                                    | Change<br>Confirm |

Figure 4

13. Select **Confirm**.

| Image: Back         Image: Back         Image: Back |         |
|----------------------------------------------------------------------------------------------------|---------|
| Configuration Vehicle Confirmation Input VIN System Selection                                                                                                    | 4/6     |
| Input VIN                                                                                                    |         |
| Enter the VIN number, and touch "Confirm".<br>According to this operation, in case of specified operation that requires to save ECU information into<br>CONSULT, VIN number you input is saved as file name. Therefore, confirm VIN number correctly.                                                                                                    |         |
|                                                                                                    |         |
| VIN (17 or 18 digits) JN FEF 1 R FP OM \$1 00 19.                                                                                                    |         |
|                                                                                                    |         |
|                                                                                                    |         |
|                                                                                                    |         |
| Step<br>13                                                                                                    | Confirm |

Figure 5

### 14. Select **TRANSMISSION**.

| Back       Print Screen       Print Screen       Print S |                 |      |  |  |  |  |
|----------------------------------------------------------------------------------------------------|-----------------|------|--|--|--|--|
| ENGINE                                                                                                    | METER/M&A       | HVAC |  |  |  |  |
| MULTI AV BCM TRANSMISSION S                                                                                                    |                 |      |  |  |  |  |
| ABS                                                                                                    | ABS CAN GATEWAY |      |  |  |  |  |
| IPDM E/R EV/HEV                                                                                                    |                 |      |  |  |  |  |
| HEAD LAMP LEVELIZER AIR BAG                                                                                                    |                 |      |  |  |  |  |
|                                                                                                    |                 |      |  |  |  |  |

15. Wait for System Call to complete, and then select **Reprogramming**.

|            | Image: Back         Image: Back         Image: Back |
|------------|----------------------------------------------------------------------------------------------------|
|            | Re/programming, Configuration System Selection Operation Selection                                                                                                    |
|            | Operation Selection                                                                                                    |
|            | Touch "Operation".<br>In case over write current ECU, touch "Reprogramming".<br>In case replacement of ECU, select an operation in REPLACE ECU category.                                                                                                    |
|            | REPROGRAMMING                                                                                                    |
| Step<br>15 | Reprogramming                                                                                                    |
|            | CReplacement OF ECU                                                                                                    |
|            | Programming (Blank ECU)                                                                                                    |
|            | Programming In case you want to replace ECU, you should operate followings.<br>Before replace ECU, ECU data is saved to CONSULT.<br>After replace ECU, CONSULT writes ECU data and programming data.                                                                                                    |
|            |                                                                                                    |
|            | Read / Write       In case you has already replaced ECU, touch "Manual Configuration".         Configuration       Manual Configuration                                                                                                    |
|            |                                                                                                    |

Figure 7

16. When you get to the screen shown in Figure 8, confirm this bulletin applies as follows.

a. Find the TCM **Part Number** and write it on the repair order.

NOTE: This is the current TCM Part Number (P/N).

|         |              | Back       Beigregramming.<br>Configuration       Print Screen       Screen         Reigregramming.<br>Configuration       Operation       Operation         Save ECU Data       Touch "Save" to save operation log and to<br>Operation log helps to restart next operation<br>after operation has completely finished. | Ation Selection  Memory at number as listed below to CONSULT.  Selection by selecting suitable operation log. Operation log is erased |      |
|---------|--------------|----------------------------------------------------------------------------------------------------|----------------------------------------------------------------------------------------------------|------|
|         |              | File Label                                                                                                    | JEINENTAPOEN                                                                                                    |      |
|         |              | Operation                                                                                                    | REPROGRAMMING                                                                                                    | 1    |
| Current |              | System                                                                                                    | a BASTIC a s                                                                                                    | 1    |
| Part    | $\mathbb{R}$ | Part Number                                                                                                    |                                                                                                    |      |
| Number  |              | Vehicle                                                                                                    |                                                                                                    | 1    |
|         |              | VIN                                                                                                    | JR: (13) (17) (18) (18) (18) (18) (18) (18) (18) (18                                                                                  | 1    |
|         |              | Date                                                                                                    | 6/18/2013 9:06:23 AM                                                                                                    | Gaus |
|         |              |                                                                                                    |                                                                                                    | Save |
|         | 1            |                                                                                                    | Figure 8                                                                                                    |      |

- b. Compare the P/N you wrote down to the numbers in the **Current TCM Part Number** column in **Table A** on the next page.
  - If there is a match, continue with the reprogramming procedure. Proceed to step 17.
  - If there is <u>not a match</u>, reprogramming is not needed. Proceed to **CLAIMS INFORMATION** section for "Reprogram Not Needed".

# Table A

| MODEL  | MODEL YEAR    | CURRENT TCM PART NUMBER BEFORE<br>REPROGRAMMING: 31036 -                            |
|--------|---------------|-------------------------------------------------------------------------------------|
|        | 2013          | 3TY0A, 3TY0B, 3TY0C<br>3TY1A, 3TY1B, 3TY1C<br>3TA0A<br>3TA4A, 3TA4B, 3TA4C<br>3TA9C |
| Altima | 2014 and 2015 | 9HM0A, 9HM0C, 9HM0D, 9HM0E<br>9HM3A                                                 |
|        | 2016          | 3TE0C, 3TE0D<br>3TE2C, 3TE2D                                                        |
|        | 2014          | 4BA0A, 4BA0B<br>4BA5A, 4BA5B<br>4BA8A<br>4BA9A, 4BA9B, 4BA9C                        |
| Rogue  | 2015          | 9TA0A, 9TA0B, 9TA0C, 9TA0D<br>9TA5A<br>5HA0A, 5HA0B, 5HA0C<br>5HA5A                 |
|        | 2016          | 5HJ0A, 5HJ0B, 5HJ0C<br>6FJ0A, 6FJ0B, 6FJ0C                                          |

# 17. Select Save.

|                                                                                                    |                                                                     |                        | country . 0.5.A. |  |  |
|----------------------------------------------------------------------------------------------------|---------------------------------------------------------------------|------------------------|------------------|--|--|
| Back Rome Print Screen Capture                                                                                                    | Measurement<br>Mode                                                 | ← ¥ ×  <br>11.8V VI MI |                  |  |  |
| Re/programming,<br>Configuration                                                                                                    | tion Selection                                                      |                        | 717              |  |  |
| Save ECU Data                                                                                                    |                                                                     |                        |                  |  |  |
| Touch "Save" to save operation log and the current part number as listed below to CONSULT.<br>Operation log helps to restart next operation by selecting suitable operation log. Operation log is erased<br>after operation has completely finished. |                                                                     |                        |                  |  |  |
| File Label                                                                                                    | J <b>R</b> 1 <b>R</b> 2 <b>€</b> 1 <b>8</b> 21 <b>8</b> 21 <b>8</b> |                        | ]                |  |  |
| Operation                                                                                                    | R SPIEDOR/EANNING I                                                 |                        | -                |  |  |
| System                                                                                                    |                                                                     |                        |                  |  |  |
| Part Number                                                                                                    |                                                                     |                        |                  |  |  |
| Vehicle                                                                                                    |                                                                     | I                      | 1                |  |  |
| VIN                                                                                                    | Jह115715527€18916016                                                | I                      | 1                |  |  |
| Date                                                                                                    | 11/1/2011 1:22:16 AM                                                | Step                   | Save             |  |  |
|                                                                                                    |                                                                     | 17                     |                  |  |  |

Figure 9

#### 18. Select Next.

| Back Borne Print Screen                                                                                         | Measurement<br>Mode Recorded<br>Data | •    |  |  |
|----------------------------------------------------------------------------------------------------|--------------------------------------|------|--|--|
| Configuration                                                                                                   | tion Selection Save ECU Data         | 717  |  |  |
| Save ECU Data                                                                                                   |                                      |      |  |  |
| Operation log and ECU data (Some of ECU need to be saved, not all) have been saved to CONSULT. Touch<br>"Next". |                                      |      |  |  |
| File Label                                                                                                    | ain teevena dei cevasioce 4          |      |  |  |
| Operation                                                                                                    |                                      |      |  |  |
| System                                                                                                    |                                      |      |  |  |
| Part Number                                                                                                    | 2 <b>0</b> 7 10 - 101 (0) A <b>0</b> |      |  |  |
| Vehicle                                                                                                    |                                      |      |  |  |
| VIN                                                                                                    | J12 E21.22120.0212012                |      |  |  |
| Date                                                                                                    | 11/1/2011 1:22:40 AM Step            | Next |  |  |
|                                                                                                    | 18                                   |      |  |  |

Figure 10

- 19. Use arrows (if needed) to view and read all precautions.
- 20. Check the box confirming the precautions have been read.
- 21. Select Next.

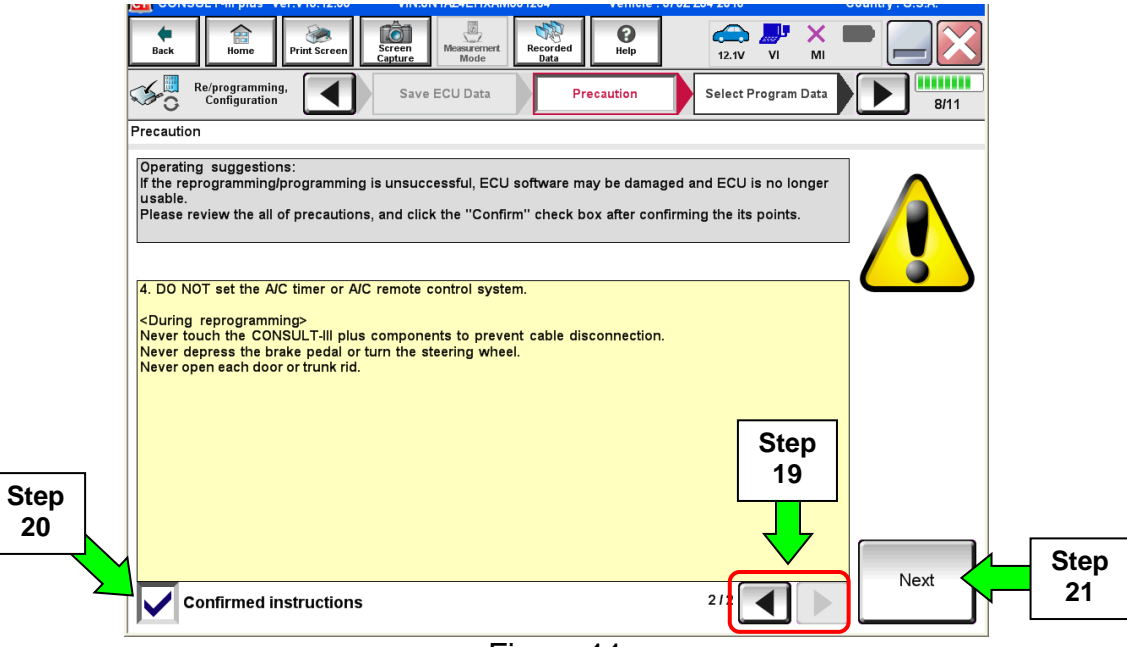

Figure 11

#### NOTE:

- In some cases, more than one new P/N for reprogramming is available.
  - > In this case, the screen in Figure 12 displays.
  - Select and use the reprogramming option that <u>does not</u> have the message "Caution! Use ONLY with NTBXX-XXX".
- If you get this screen and it is <u>blank</u> (no reprogramming listed), it means there is no reprogramming available for this vehicle. Close C-III plus and refer back to ASIST for further diagnosis.

| Back Borne Print                                                                                                    | Screen Screen Messatement | Recorded Below      | 12.3V VI MI<br>Confirm Vehicle<br>Condition |      |
|----------------------------------------------------------------------------------------------------|---------------------------|---------------------|---------------------------------------------|------|
| Select Program Data                                                                                                    |                           |                     |                                             |      |
| Touch and select the reprog/programming data listed below.<br>In case no reprog/programming data is listed below, confirm the vehicle selection, VIN and reprog/programming data in CONSULT. |                           |                     |                                             |      |
| System                                                                                                    | XXXXX                     |                     |                                             |      |
| Current Part Number                                                                                                    | Part Number After Repro   | /programming        | Other Information                           |      |
| XXXXX-XXXXX<br>XXXX-XXXXX                                                                                                    | XXXXX-XXXX<br>XXXXX-XXXX  | 0X XXXX0<br>X XXXXX |                                             | x    |
|                                                                                                    |                           |                     |                                             |      |
|                                                                                                    |                           |                     | 0/0                                         | Next |

Figure 12

22. Verify the **Current Part Number** matches the P/N written down in step 16, and then select **Next**.

| Ver.CSP19.10                                                                                                    |                               | States                            |  |  |
|----------------------------------------------------------------------------------------------------|-------------------------------|-----------------------------------|--|--|
| tack Capture Print Screen Capture                                                                                                    | Messgement<br>Mode            | 🚓 🎢 🗙 🖿 🔛 🔀                       |  |  |
| Configuration                                                                                                    | recaution Select Program Data | Confirm Vehicle<br>Condition 9/11 |  |  |
| Select Program Data                                                                                                    |                               |                                   |  |  |
| Confirm the detail listed below, and touch "Next" if OK.<br>-In case the screen to select reproglprogramming data is NOT displayed, only one data is available for this<br>vehicle.<br>-In case the part number after reprogramming is wrong, touch "Re-select", and confirm the vehicle<br>selection, VIN and reprog/programming data in CONSULT. |                               |                                   |  |  |
| Part Number After Repro/programming                                                                                                    | 28565-1111                    |                                   |  |  |
| Current Part Number                                                                                                    | 28608-                        | >                                 |  |  |
| Vehicle                                                                                                    | VE7 INFINITEQUO               |                                   |  |  |
| VIN                                                                                                    | UNTER/79/FIZEM                |                                   |  |  |
| System                                                                                                    |                               |                                   |  |  |
| Other Information                                                                                                    | Vorify P                      | /Ne                               |  |  |
| Expected time to finish re/programming                                                                                                    | above, t                      | hen Next                          |  |  |
|                                                                                                    | select N                      |                                   |  |  |
| -                                                                                                    |                               |                                   |  |  |

Figure 13

23. Confirm battery voltage is correct, and then select Next.

**NOTE:** Battery voltage must stay within the specified range to make the indicator turn green.

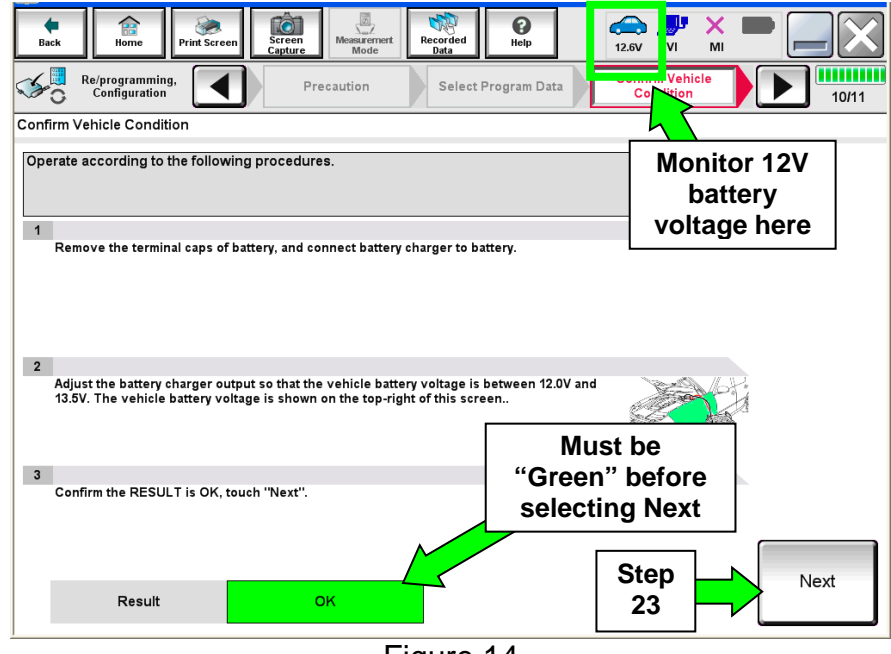

Figure 14

24. Confirm all items on the C-III plus screen are OK (green), then select Start.

• The reprogramming process begins when **Start** is selected.

**NOTE:** For reprogramming to continue, vehicle 12V battery voltage must stay within 12 volts and 15.5 volts.

| Back         Image         Print Screen           Image         Print Screen         Image         Image           Image         Re/programming, Configuration         Image         Image           Confirm Vehicle Condition         Confirm the vehicle condition as Then, confirm that judgment for al out of range, reprogramming or provide the second second sec | Seeen<br>Seeen<br>Select Progra<br>listed below, see<br>li Items indicate<br>ogramming may | t the vehicle cc<br>OK, and touch '<br>stop. | Ad Peip ERT<br>Condition Correctly.<br>"Start". In case the veh | 13.8V VI MI | tor 12V<br>ttery<br>ge here |  |  |
|----------------------------------------------------------------------------------------------------|--------------------------------------------------------------------------------------------|----------------------------------------------|-----------------------------------------------------------------|-------------|-----------------------------|--|--|
| Monitor Item BATTERY VOLTAGE                                                                                                    | Value<br>14.1                                                                              | Unit<br>V                                    | Judgment<br>OK                                                  | Condition   |                             |  |  |
| VEHICLE SPEED                                                                                                    | 0                                                                                          | km/h                                         | ок                                                              |             |                             |  |  |
| PRESENT GEAR POSITION                                                                                                    | N/P                                                                                        |                                              | ок                                                              |             |                             |  |  |
| CHARGE RELAY READY REQ                                                                                                    | Off                                                                                        |                                              | ок                                                              |             |                             |  |  |
|                                                                                                    | STOP                                                                                       |                                              | ок                                                              |             |                             |  |  |
| Step<br>24 Start                                                                                                    |                                                                                            |                                              |                                                                 |             |                             |  |  |
|                                                                                                    |                                                                                            | Figur                                        | e 15                                                            |             |                             |  |  |

25. Wait for both progress bars to complete.

| Back Home Pri                                                                                                    | int Screen Capture Mode      | Recorded Data | 12.8V VI | × = _ × |  |  |  |
|----------------------------------------------------------------------------------------------------|------------------------------|---------------|----------|---------|--|--|--|
| Re/programming,<br>Configuration                                                                                                    | Confirm Vehicle<br>Condition | Transfer Data |          | 11/11   |  |  |  |
| Transfer Data                                                                                                    |                              |               |          |         |  |  |  |
| ProgrammingVI is transferring the data to vehicle ECU.<br>In case the other VI is available, CONSULT-III plus is available for other operations such as reprogramming or diagnosing<br>other vehicles by using other VI. In case you want to use CONSULT-III plus with other VI, touch "Home" to back to Home<br>screen, and touch "VI/MI selection" to select other VI. In case you want to back to this screen, select this VI, and touch<br>"Reprogramming/Programming" on Home screen. |                              |               |          |         |  |  |  |
| Estimated Time                                                                                                    | 10min                        |               |          |         |  |  |  |
| Transfer<br>CONSULT to VI                                                                                                    |                              |               |          | 100%    |  |  |  |
| Transfer<br>VI to ECU                                                                                                    |                              |               |          | 60%     |  |  |  |
| Step<br>25<br>25<br>25<br>25<br>25<br>25<br>25<br>25<br>25<br>25<br>25<br>25<br>25                                                                                                    |                              |               |          |         |  |  |  |
| Figure 16                                                                                                    |                              |               |          |         |  |  |  |

Figure 16

**NOTE:** If the message shown in Figure 17 appears, there is data stored in the plus VI. Select "**Yes**" to proceed with reprogramming.

| 1 100 1 | CAUTION!!                                                                                                    |
|---------|----------------------------------------------------------------------------------------------------|
|         | There are still data in VI. Reprogramming function cannot be executed until the data are erased. Do you want to erase data in VI?           |
|         | If you do not want to erase the data, please retry Reprogramming function after uploading VI data with [DataControl] function in [SubMode]. |
|         | Figure 17                                                                                                    |

26. When the screen in Figure 18 displays, reprogramming is complete.

**NOTE:** If the screen in Figure 18 does <u>not</u> display (indicating that reprogramming did <u>not</u> complete), refer to the information on page 14.

#### 27. Select Next.

| CONSULT-III plus Ver.                                      | VIN:                        | Vehicle :      |                                         | Country : U.S.A. |
|------------------------------------------------------------|-----------------------------|----------------|-----------------------------------------|------------------|
| Back Home Print Scre                                       | en Capture Mode             | Recorded Data  | ← / / / / / / / / / / / / / / / / / / / |                  |
| Configuration                                              | Transfer Data               | Confirm Result |                                         | 12/12            |
| Confirm Result                                             |                             |                |                                         |                  |
| Reprogramming or programm<br>Touch "Next" to continue oper | ing is completed.<br>ation. |                |                                         |                  |
|                                                            |                             |                |                                         |                  |
|                                                            |                             |                |                                         |                  |
|                                                            |                             |                | Step<br>27                              | Next             |
|                                                            |                             |                |                                         |                  |

Figure 18

#### NOTE:

- In the next step, on page 15, you will perform DTC erase.
- DTC erase is required before C-III plus will provide the final reprogramming confirmation report.

#### TCM recovery:

# Do not disconnect plus VI or shut down Consult III plus if reprogramming does not complete.

# If reprogramming does <u>not</u> complete and the "!?" icon displays as shown in Figure 19:

- Check battery voltage (12.0–15.5 V).
- Ignition is ON, engine OFF.
- External Bluetooth<sup>®</sup> devices are OFF.
- All electrical loads are OFF.
- Select <u>retry</u> and follow the on screen instructions.
- <u>"Retry" may not go through on</u> <u>first attempt and can be</u> <u>selected more than once</u>.

|                                                                                                    | VN                                          | Vaticle                                  |             | Ecurity : Jacon |  |
|----------------------------------------------------------------------------------------------------|---------------------------------------------|------------------------------------------|-------------|-----------------|--|
| Back Hone Print Screen                                                                                                    | tean Mode                                   | oritheo<br>Maa                           | 12.7V VI MI |                 |  |
| Son integrating                                                                                                    | Transfer Data                               | Corfirm Resul                            |             | 1313            |  |
| Confirm Result                                                                                                    |                                             |                                          |             |                 |  |
| Reprogramming or programming is not<br>operation on this ECU.<br>Touch "Reny" to retry reprogramming of                                                                                                    | completed propertly, but<br>ir programming. | you can retry reprog/                    | programming | R               |  |
| Part number after<br>Reprog/programming                                                                                                    |                                             | 28482-XXXX                               | x           |                 |  |
| Part number before<br>Reprog/programming                                                                                                    |                                             | 28482-XXXX                               | x           |                 |  |
| Vehicle                                                                                                    |                                             | QASHQAI                                  | QASHQAI     |                 |  |
| All the second second se |                                             |                                          |             |                 |  |
| VIN                                                                                                    |                                             | SJNFDNJ10U10                             | 0000        |                 |  |
| VIN<br>System                                                                                                    |                                             | SJNFDNJ10U10<br>BCM                      | 0000        |                 |  |
| VIN<br>System<br>Date                                                                                                    |                                             | SJNFDNJ 10U 10<br>BCM<br>25/07/2011 16/3 | 0.00        | Retry           |  |
| VIN<br>System<br>Date<br>Error Code                                                                                                    |                                             | SJNFONJ10U10<br>BCM<br>25/07/2011 163    | 0.00        | Retry           |  |

Figure 19

# If reprogramming does <u>not</u> complete and the "X" icon displays as shown in Figure 20:

- Check battery voltage (12.0 15.5 V).
- CONSULT A/C adapter is plugged in.
- Ignition is ON, engine OFF.
- Transmission is in Park.
- All C-III plus / VI cables are securely connected.
- All C-III plus updates are installed.
- Select <u>Home</u>, and restart the reprogram procedure from the beginning.

| CONSULT-ILBUS Wr.                                                                                                    | VIN                                                          | Vehicle : QASHQAI                                               | County : Japan |  |
|----------------------------------------------------------------------------------------------------|--------------------------------------------------------------|-----------------------------------------------------------------|----------------|--|
| Bark Hone Print Screer                                                                                                    | Screen<br>Cepture<br>Note                                    | Recorded Data                                                   | è 🐙 💥 🖿 🔜 🔀    |  |
| Relprogramiag.                                                                                                    | Transfer Data                                                | Confirm Result                                                  | 9/9            |  |
| Confirm Result                                                                                                    |                                                              |                                                                 |                |  |
| Reprogramming is not completed p<br>-Print this screen as needed. Confir<br>with precedure.<br>-Restart CONSULT with disconnect | roperly<br>m CONSULT version, K<br>ing VI once, and start th | 3N/Power switch position, shift posi<br>te reprogramming again. | iion and etc   |  |
| Part number after<br>Reprog/programming                                                                                         |                                                              | 28482-300000                                                    |                |  |
| Current part number                                                                                                    |                                                              | 28482-XXXXX                                                     |                |  |
| Vehicle                                                                                                    |                                                              | QASHQAI                                                         |                |  |
| VIN                                                                                                    |                                                              | SJNFDNJ10U100000                                                |                |  |
| System                                                                                                    |                                                              | BCM                                                             |                |  |
| Date                                                                                                    |                                                              | 25/07/2011 16:30:00                                             |                |  |
| Information                                                                                                    |                                                              |                                                                 |                |  |
| Error Code                                                                                                    |                                                              |                                                                 | Print          |  |
|                                                                                                    |                                                              |                                                                 |                |  |

Figure 20

28. Erase all DTCs as follows:

- a. Turn the ignition OFF.
  - The screen in Figure 21 will read OFF when the ignition is turned OFF.

| <b>H</b> Back | Home Print Screen                    | Screen<br>Capture | Recorded<br>Data | 12.6V VI MI                          | -          |
|---------------|--------------------------------------|-------------------|------------------|--------------------------------------|------------|
| <b>\$</b> 0   | Re/programming,<br>Configuration     | Confirm Result    | Erase All DTCs   | Print Result /<br>Operation Complete | 13/14      |
| Erase All     | DTCs                                 |                   |                  |                                      |            |
| Accord        | ing to the instruction below,        | erase All DTCs.   |                  |                                      |            |
| 1             |                                      |                   |                  |                                      |            |
| Tur           | rn the ignition switch to the Ol     | F position.       |                  | LOCK                                 | <b>OCK</b> |
| Tu            | rn ignition switch OFF p             | losition          |                  |                                      |            |
|               | Current status of ignition<br>switch | ON                |                  | F                                    |            |
|               |                                      |                   |                  |                                      |            |
|               |                                      |                   | 04               |                                      |            |

Figure 21

- b. Turn the ignition ON (engine OFF, not running).
  - The screen in Figure 22 will read **ON** after pressing the power switch twice.

| Back      | Home Print Screen                    | Screen<br>Capture<br>Confirm Result | Recorded<br>Data | 12.6V VI MI |       |
|-----------|--------------------------------------|-------------------------------------|------------------|-------------|-------|
| Erase All |                                      |                                     |                  |             | 13/14 |
| Accord    | ling to the instruction below,       | erase All DTCs.                     |                  |             |       |
| 1<br>Tu   | rn the ignition switch to the OF     | <sup>=</sup> position.              |                  |             | OFF   |
|           | Current status of ignition<br>switch | OFF                                 | to               | ON          |       |
|           |                                      |                                     |                  |             |       |
|           |                                      |                                     |                  |             |       |

Figure 22

- c. Wait for the bar graph in the **ERASE** window to complete 100%.
- d. Select Next.

|                 |                                                                                | Ver.CSP19.10 | -                 |                     |                  | -                |                               | States  | 5     |
|-----------------|--------------------------------------------------------------------------------|--------------|-------------------|---------------------|------------------|------------------|-------------------------------|---------|-------|
| dit<br>Back     | Home                                                                           | Print Screen | Screen<br>Capture | Measurement<br>Mode | Recorded<br>Data | <b>O</b><br>Help | 13.6V VI                      | Х Р     |       |
| <b>\$</b> 0     | Re/programn<br>Configurati                                                     | ning.        | Cont              | firm Result         | Erat             | se All DTCs      | Print Result<br>Operation Com | l plete | 13/14 |
| Erase All       | DTCs                                                                           |              |                   |                     |                  |                  |                               |         |       |
| According 1 Tur | ng to the ini<br>n ignition sw<br>Step<br>28c<br>he current si<br>actual vehic | itch to      | itch, touch       | "NEXT" to g         | jo to the nex    | xt screen.       |                               |         | ON    |
|                 |                                                                                |              |                   |                     |                  |                  | Step<br>28d                   |         | Next  |
|                 |                                                                                |              |                   | F                   | igure            | 23               |                               |         |       |

- 29. Verify the P/N has changed (before and after reprogramming P/Ns should be different).
  - a. Print a copy of the screen shown in Figure 24 by selecting **Print**.
  - b. Attach the copy to the repair order.
  - c. Once a copy has been printed, select **Confirm**.

| Ver.CSP19.10                                                                                                    |                             |                           | States    |  |  |  |  |
|----------------------------------------------------------------------------------------------------|-----------------------------|---------------------------|-----------|--|--|--|--|
| Eack Horne Print Screen Capture                                                                                                    | Moser emert<br>Mode         | 0<br>Help 13.5V V         | r 💥 🖿 🔜 🔀 |  |  |  |  |
| Configuration                                                                                                    | ese All DTCs Operation      | t Result /<br>on Complete | 14/14     |  |  |  |  |
| Print Result / Operation Complete                                                                                                    |                             |                           |           |  |  |  |  |
| All tasks are completed Confirm LAN access, touch "Print" to print out this page.<br>In case CONSULT can NOT immediately access to LAN or printer, Screen Capture function is available for temporally storage of this page. Touch "Screen Capture", and save it. Screen capture data is in "CIII plus Data Folder" on desk top, and open the folder named "ScreenImages". |                             |                           |           |  |  |  |  |
| Part number after<br>Reprog/programming                                                                                                    | Part number after Step Step |                           |           |  |  |  |  |
| Part number before<br>Reproglprogramming                                                                                                    | 29                          | 28500                     |           |  |  |  |  |
| Vehicle                                                                                                    | -                           | 97 INFINITIQ60            |           |  |  |  |  |
| VIN                                                                                                    | -UI#11                      | Step                      |           |  |  |  |  |
| System                                                                                                    |                             | DAST 29a                  | Print     |  |  |  |  |
| Date                                                                                                    | 9824                        | #2013F9 F1 4F1 (FARM      |           |  |  |  |  |
|                                                                                                    |                             | Step<br>29c               | Confirm   |  |  |  |  |

Figure 24

30. After confirmation has completed, select **Home**.

|                                                                                                    |                                                                                                   |                                                                                                    | ootantiy. Otom. |
|----------------------------------------------------------------------------------------------------|---------------------------------------------------------------------------------------------------|----------------------------------------------------------------------------------------------------|-----------------|
| Back Home Print Scree                                                                                         | Screen<br>Capture Mode Recorded<br>Data                                                           | Image: Weight of the second second | × = _ X         |
| Configuration                                                                                                 | Erase All DTCs Operation                                                                          | it Result /<br>on Complete                                                                                                    | 14/14           |
| Print Result / Operation Complete                                                                             |                                                                                                   |                                                                                                    |                 |
| All tasks are completed.<br>In case CONSULT can No<br>temporally storage of this<br>Data Folder" on desk top, | Ation "Complete Operation" Screen is backing Home once. In case "Co necessary document, touch "Ca | no longer shown after<br>mplete Operation" Screen is<br>ncel" to back previous screen.                                                                                                    | for<br>s        |
| Part number after<br>Reprog/programming<br>Part number before<br>Reprog/programming                           |                                                                                                   | â                                                                                                    |                 |
| Vehicle<br>VIN                                                                                                | Home                                                                                              | Cancel                                                                                                    |                 |
| System                                                                                                    |                                                                                                   | 1/2012 2:04:13 PM                                                                                                    | Print           |
|                                                                                                    | 30                                                                                                | 1/1                                                                                                    | Confirm         |
|                                                                                                    | Figure                                                                                            | 25                                                                                                    |                 |

- 31. Disconnect C-III plus from the vehicle.
- 32. Turn the ignition OFF.
- 33. Disconnect the battery charger from the vehicle.

# **CLAIMS INFORMATION**

| Campaign ("CM") ID | DESCRIPTION                              | OP CODE | FRT |
|--------------------|------------------------------------------|---------|-----|
| PC490              | Reprogram Transmission<br>Control Module | PC4900  | 0.4 |
|                    | Reprogram Not Needed                     | PC4901  | 0.3 |

# Submit a Campaign (CM) line claim using the following claims coding: